# webSocket 檢測方法:

### 2018.12.21 version 1

| 確認檔案安裝置使用者電腦:           | . 1 |
|-------------------------|-----|
| 刪除 webSocket            | . 1 |
| 確認目前使用者權限控制             | . 2 |
| 防火牆檢測                   | . 2 |
| 如何重新開啟防火牆               | . 4 |
| 確認 webSocket 系統服務       | . 5 |
| 重新啟動 webSocket 系統服務     | . 5 |
| 透過指令重新啟動 webSocket 系統服務 | . 5 |
| 系統裝置調整目前讀卡機             | . 7 |

### 確認檔案安裝置使用者電腦:

# C:\Program Files (x86)\Tradevan\CryptoPlugin

資料夾路徑可能因為權限問題,安裝路徑修改為:

- C:\Users\{\$使用者登入帳號}\AppData\Roaming
- 快速至資料夾方式,於路徑列輸入 %appdata% (大小寫無異)

| <b>@</b> | %appdata% |        |       |  |
|----------|-----------|--------|-------|--|
| 組合管理 ▼   | 加入至媒體櫃 🔻  | 共用對象 ▼ | 新増資料夾 |  |

確認 webSocket 服務正常:

# 刪除 webSocket

- 1. 控制台 > 程式集 > 程式和功能 > 解除安裝和功能
- 名稱: CryptoPluging .....
- 發行者: TRADE-VAN INFORMATION SERVICE CO.
- 2. Uninstall CryptoPlugin

開始 > 所有程式 > Tradevan > CryptoPlugin > Uninstall CryptoPlugin

3. unins000.exe

C:\Program Files (x86)\Tradevan\CryptoPlugin\unins000.exe

如果無法刪除,出現系統執行中等等情況

- 1. 停止服務
- 2. 執行刪除作業

還是不行

- 3. 確定服務停止
- 4. 先修改資料夾名稱

C:\Program Files (x86)\Tradevan\CryptoPlugin

CryptoPlugin 修改檔案名稱, ex. CryptoPlugin.bak

- 5. 重新安裝 webSocket
- 6. 之後記得把改名稱的 CryptoPlugin.bak 刪掉

#### 確認目前使用者權限控制

- 1. 打開使用者帳戶
  - 甲、開始 > 程式集 > 輸入: 使用者帳戶
  - 乙、控制台 > 所有控制台項目 > 使用者帳戶

| 控制台首頁                                           | 變更您的使用者帳戶                                       |                                  |                                |                     |
|-------------------------------------------------|-------------------------------------------------|----------------------------------|--------------------------------|---------------------|
| 管理您的認證<br>連結線上識別碼<br>管理您的檔案加密憑證<br>設定進階使用者設定檔內容 | 變更您的圖片<br>變更使用者帳戶控制設定 會理使用者帳戶                   | E                                |                                | TRADEVANAD\<br>登入帳號 |
| 變更我的環境變數<br>管理您的指紋資料                            | 若要變更您的。                                         | Ctrl+Alt+Del 並攫取 [摸              | 更密碼]。                          |                     |
|                                                 | 使用者 進路<br>使用下列清單接錄<br>設長。<br>由此<br>這台電腦的使用者(U): | 1或拒絕使用者對您電腦<br>5. <b>可得知權限上是</b> | 的存取權、變更密碼及其<br><b>否多餘的使用帳鬚</b> | 他                   |
|                                                 | 使用者名稱                                           | 網域                               | 群組                             |                     |
|                                                 | <b>6286</b>                                     | TRADEVANAD                       | ORA_DBA; Admin                 |                     |
|                                                 | Administrator                                   | TV6286NB                         | Administrators                 |                     |
|                                                 | ALLICE MONDAUTAL                                | THEOREMIN                        |                                |                     |

### 防火牆檢測

如何確認防火牆已經開通:

- 1. 打開系統管理員
  - 甲、開始 > 所有程式 > 附屬應用程式 > 打開"系統管理員"
  - 乙、開始 > 搜尋程式及檔案: cmd

| 程式 (1       | .)<br>nd.exe |   |   |   |   |    |  |
|-------------|--------------|---|---|---|---|----|--|
| ₽ 查看!       | 更多結果         | į |   |   |   |    |  |
| cmd         |              |   |   | × |   | 關機 |  |
| <b>(29)</b> | X            | 2 | W |   | Ŷ |    |  |

丙、開啟後的視窗

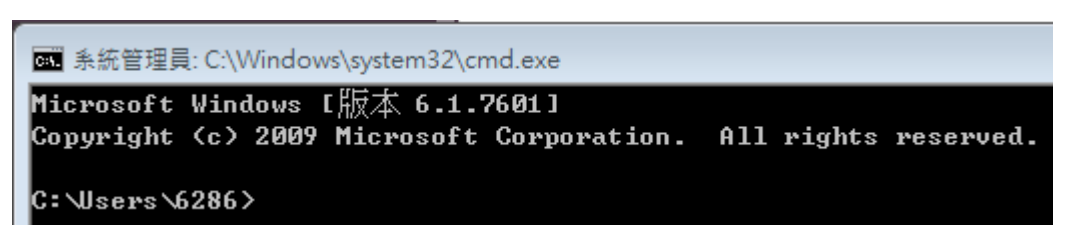

2. 輸入 telnet localhost 9991

telnet[空格]localhost[空格]9991

甲、連線成功

| 🖏 Telnet localhost                                                           |            |           |  |  |  |
|------------------------------------------------------------------------------|------------|-----------|--|--|--|
| Microsoft Windows [版本 6.1.7601]<br>Copyright (c) 2009 Microsoft Corporation. | All rights | reserved. |  |  |  |
| C:Wsers\6286>telnet localhost 9991<br>正連線到 localhost                         |            |           |  |  |  |

沒畫面是正常的

| 🔤 Telnet localhost |  |
|--------------------|--|
|                    |  |
|                    |  |
|                    |  |
|                    |  |
|                    |  |
|                    |  |

乙、連線失敗

| 系統管理員: C:∖Windows\system32\cmd.exe                                           |                      |
|------------------------------------------------------------------------------|----------------------|
| Microsoft Windows [版本 6.1.7601]<br>Copyright (c) 2009 Microsoft Corporation. | All rights reserved. |
| C:\Users\6286>telnet localhost 9991<br>正連線到 localhost無法開啟到主機的連線              | , 在連接埠 9991: 連線失敗    |

#### 如何重新開啟防火牆

 控制台 > Windows 防火牆 > 進階設定 > 輸入規則 便可看到 TVCrypto2 > 可能使用者在安裝簽章元件的時候拒絕了防火牆的使 用,可在這裡確認,若被禁止,再請點選允許連線。

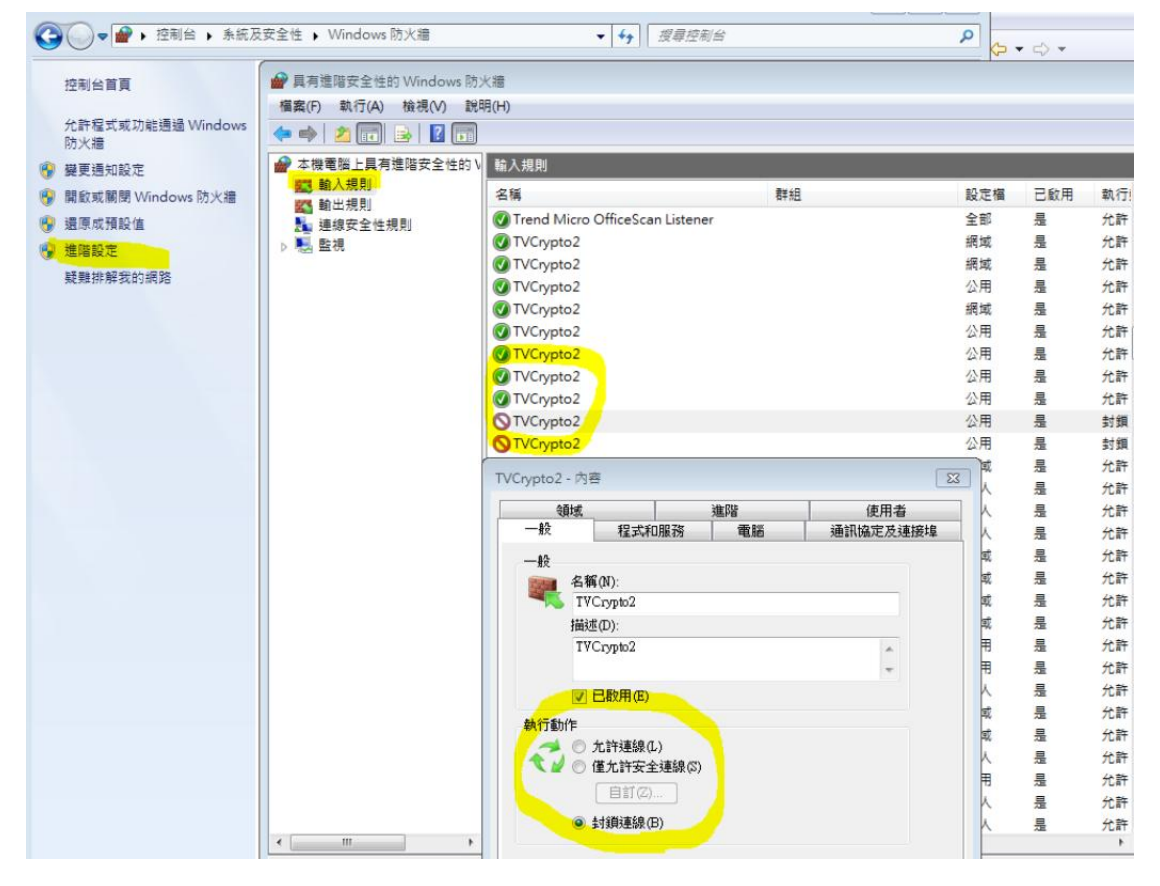

注: 使用者安裝的時候 Windows 應會跳出警告視窗如下,請點選允許存取。

| Windows 安全性警訊                                                                                             |  |  |  |  |
|----------------------------------------------------------------------------------------------------|--|--|--|--|
| Windows 防火牆已封鎖了這個程式的一些功能                                                                                  |  |  |  |  |
| Windows防火牆已封鎖所有公用、私人以及網域網路上 IVCrypto2.exe 的部分功能。                                                          |  |  |  |  |
| 名稱(11): TVCrypto2.exe<br>發行者(2): 不明<br>路徑(11): C:\program files (x86)\tradevan\cryptoplugin\tvcrypto2.exe |  |  |  |  |
| 允許 IVCrypto2.exe 在這些網路上通訊:<br>□ 網域網路,例如工作場所網路 ①                                                           |  |  |  |  |
| ☑ 私人網路,例如家用或工作場所網路(R)                                                                                     |  |  |  |  |
| 公用網路,例如機場和咖啡廳網路 (這些網路的安全性通常比較低或沒有任何安全性,<br>性,<br>因此不建議使用)(U)                                              |  |  |  |  |
| 九許程式通過防火牆的風險為何?                                                                                           |  |  |  |  |
| 九許存取(▲) 取消                                                                                                |  |  |  |  |

### 確認 webSocket 系統服務

- 丙、開啟服務視窗
  - i. 開始 > 所有程式 > 系統管理工具 > 打開"服務"
  - ii. 開始 > 搜尋程式及檔案: "服務"
  - iii. 工具管理員 > 服務頁籤> 服務
- 名稱: Tradevan Crypto Serveice

狀態:已啟動

#### 重新啟動 webSocket 系統服務

| ② 服務          |                                   |                                |                             |     |          |                              |   |
|---------------|-----------------------------------|--------------------------------|-----------------------------|-----|----------|------------------------------|---|
| 檔案(F) 執行(A) t | 僉視(Ѵ) 説明(H)                       |                                |                             |     |          |                              |   |
|               | à 🗟 🛛 📷 🕨 🔳 🕕 🕨                   |                                |                             |     |          |                              |   |
| 🔐 服務 (本機)     | ○ 服務 (本機)                         |                                |                             |     |          |                              |   |
|               | Tradevan Crypto Serveice          | 名稱                             | 描述                          | 狀態  | 啟動類型     | 登入身分                         | * |
|               | 停止服務                              | C TdmService                   | Manages self-encrypting dri | 已啟動 | 自動<br>手動 | Local System<br>Local System |   |
|               | <u>首</u> 行服務<br>重新啟動服務            | 🔍 Telephony                    | 為程式提供電話語音 API (TAPI         |     | 手動       | Network Service              |   |
|               |                                   | 🔍 Themes                       | 提供使用者經驗主題管理。                | 已啟動 | 自動       | Local System                 |   |
|               | 444.248                           | 🔍 Thread Ordering Server       | 在指定的時段中依順序執行一               |     | 手動       | Local Service                |   |
|               | / 措现:<br>Tradevan Chypto Serveice | 🔅 Tradevan Crypto Serveice     | Tradevan Crypto Serveice    | 已啟動 | 自動       | Local System                 |   |
|               | Tradevan crypto serveice          | 🔍 Trend Micro Unauthorized C   | 管理趨勢科技未經授權的變更               | 已啟動 | 手動       | Local System                 |   |
|               |                                   | 🔍 UPnP Device Host             | 允許在此電腦上裝載 UPnP 裝            |     | 手動       | Local Service                |   |
|               |                                   | 🎑 User Profile Service         | 此服務負責載入與解除載入使               | 已啟動 | 自動       | Local System                 |   |
|               |                                   | 🔍 Virtual Disk                 | 提供磁碟、磁碟區、檔案系統               |     | 手動       | Local System                 |   |
|               |                                   | C VMware Authorization Service | Authorization and authentic | 已啟動 | 自動       | Local System                 | • |
|               | ∖延伸√標準/                           |                                |                             |     |          |                              |   |

重啟服務 直接點選重新啟動服務

### 透過指令重新啟動 webSocket 系統服務

- 1. 打開系統管理員
- 甲、服務自動重啟

net user administrator /active:yes

net stop "Tradevan Crypto Serveice" net start "Tradevan Crypto Serveice"

| C:\Users\6286>net user ad<br>命令已經成功完成。                                            | dministrator /active:yes                            |
|-----------------------------------------------------------------------------------|-----------------------------------------------------|
| C:\Users\6286>net stop "]<br>Tradevan Crypto Serveice                             | 「radevan Crypto Serveice"<br>服務已經成功停止。              |
| C:\Users\6286>net start '<br>Tradevan Crypto Serveice<br>Tradevan Crypto Serveice | "Tradevan Crypto Serveice"<br>服務正在啟動 .<br>服務已經啟動成功。 |

說明:

- 1. 轉換成系統管理員身分執行
- 2. 停止服務
- 3. 啟動服務
- 乙、直接啟動安裝檔服務

net user administrator /active:yes

net stop "Tradevan Crypto Serveice"

cd C:\Program Files (x86)\Tradevan\CryptoPlugin\

"C:\Program Files (x86)\Tradevan\CryptoPlugin\TVCrypto2.exe

說明:

- 1. 轉換成系統管理員身分執行
- 2. 停止服務
- 3. 將目前視窗執行位置轉移到安裝檔目錄的路徑
- 3. 啟動服務

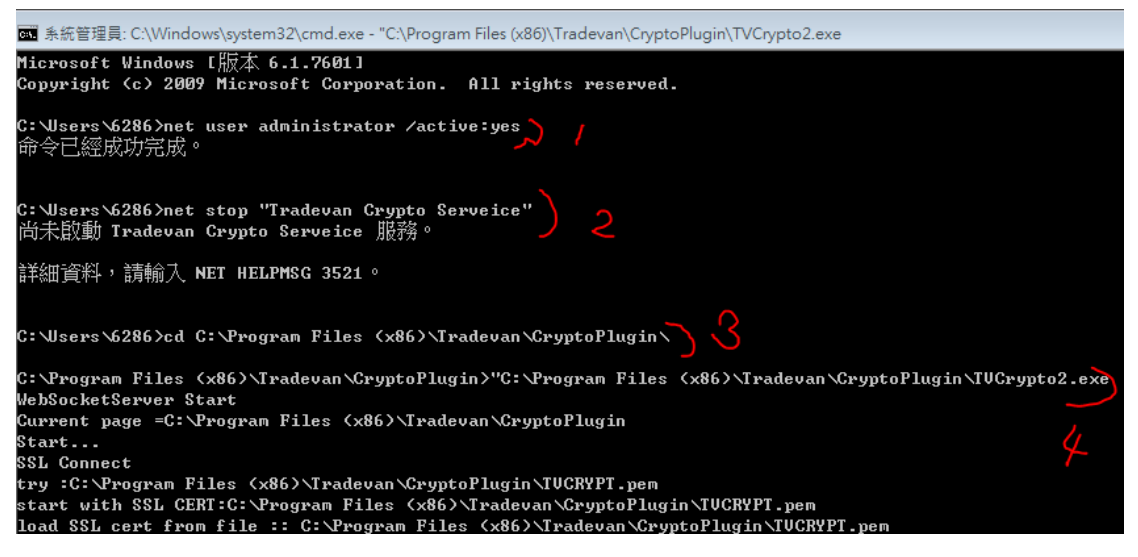

在使用者登入單一頁面, 輸入 pin 碼後, 單一網頁會呼叫 webSocket 進行憑證的 讀取, 此時才會看到系統管理員視窗不停刷新. 在單一頁面讀取結束後, 視窗 便會停止.

#### 系統裝置調整目前讀卡機

開啟裝置管理員 > 智慧卡讀卡機

在多讀卡機情況下,其他讀卡機部分請使用停用,HiCos卡片管理工具便會停止 使用該讀卡機.此方法也是避免檔案刪除後的疑慮.

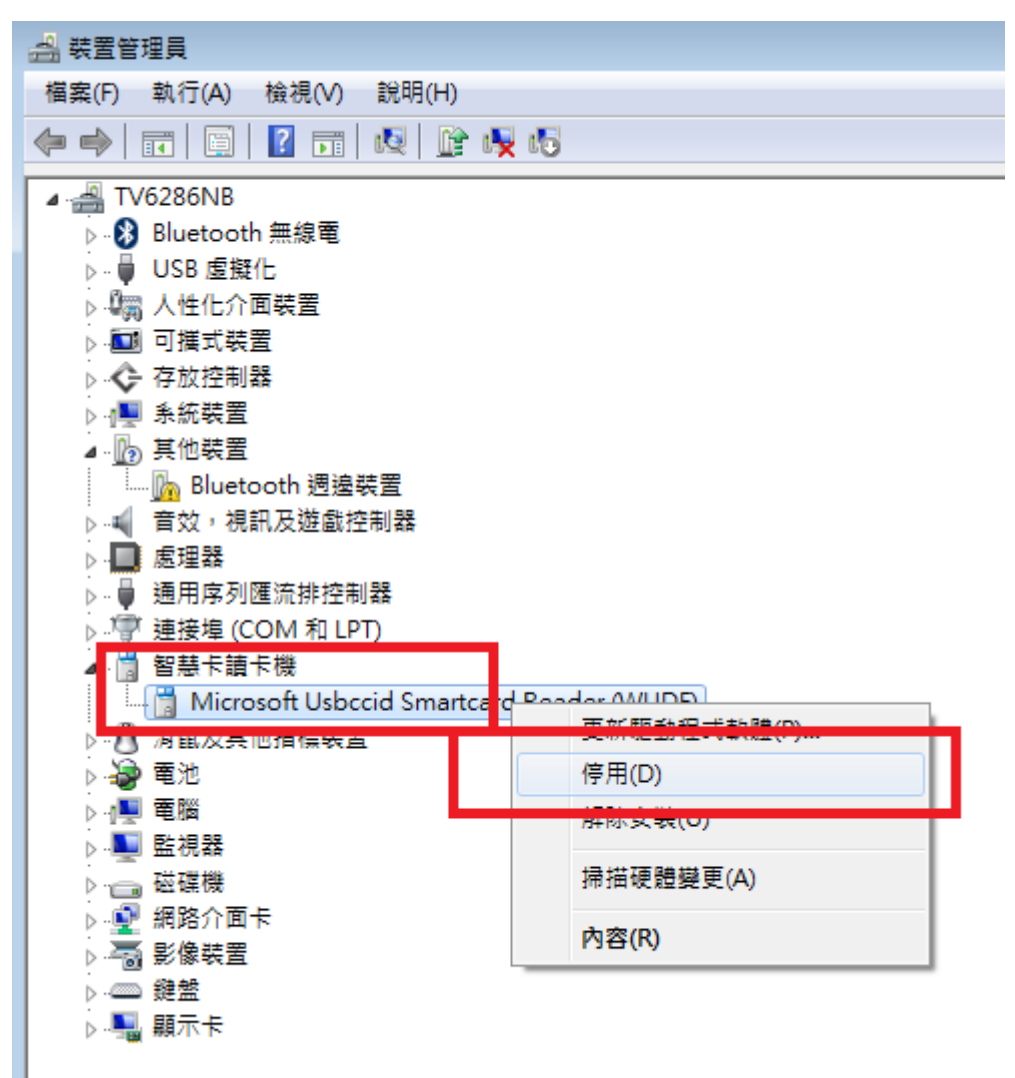